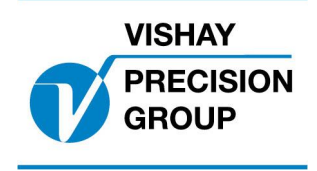

Nobel Weighing Systems Application Software

# **G4 PROGRAM DESCRIPTION**

### Program: G4MI\_1.8.123.0

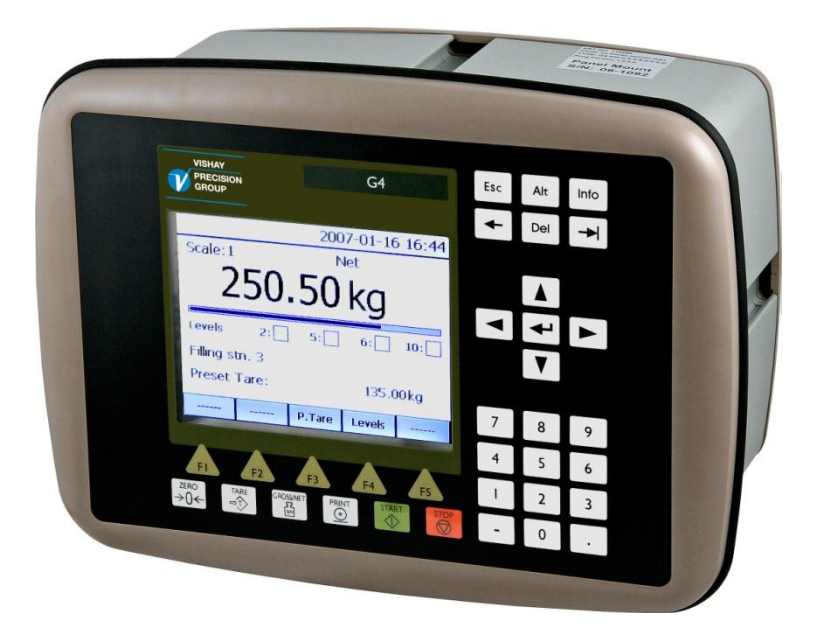

## Program for Waste Crane application

This description is valid for: **G4 Multi Channel Weighing Instrument** with application program **1.8.123.0** 

See also the following descriptions **G4 Multi Channel Weighing Instrument** Program version 1.8.0.0 **Technical Manual PM/DT/HE** (www.vishaypg.com/doc?35209) **G4 Multi Channel Weighing Instrument** Program version 1.7.0.0 **Operating instructions, Quick installation PM/DT/HE** (www.vishaypg.com/doc?35178)

If these descriptions in any case are contradictory, this description is valid.

### Special Program options:

To get the functionality described below the following program option has to be activated.

13: Waste Crane Option: Option for special functons

### Function

This program adds functionality for a crane loading waste into two boilers. Signal exchange is provided for communication with a crane PLC (digital signal exchange) and a SCADA system (Ethernet communication using ModbusTCP protocol).

### Operation

a). The operator of a crane lifts waste on the crane and drives the crane Grab over Hopper 1 (which feeds boiler 1).

A signal from the Crane PLC is fed to digital input Terminal 12 (IN2) of the DIO8 (denoting crane is feeding Boiler 1), or to digital input Terminal 13 (IN3) of the DIO8 (denoting crane is feeding Boiler 2).

b). The operator pushes a "Weigh" button on the arm of his control console.

This weigh command feeds to the Crane PLC and the PLC generates a "weigh" command to the system. This command activates the digital input Terminal 17 (IN7) of the DIO8 The operator is locked out from moving the crane whilst this is happening.

c). The G4 waits for the weight to settle via the "in motion" and "in motion" window. The weight reading and status of the Scale are then stored in registers of the G4 along with the Boiler Identity (Boiler 1 or Boiler 2 depending on the digital inputs IN2 or IN3 as described above).

See Appendix 1 for possible register numbers

When the weight has been recorded a "Weigh complete" signal is fed back to the PLC via Terminal 1 (O1) of the DIO8. This signal is active during approx. 5 sec.

The PLC receives this command and allows the crane operator to move the Crane and pick up another load, which he feeds to either Hopper/ Boiler 1 or 2.

d). At the end of a shift the SCADA/DCS system can give a command to "Reset" the accumulated weights and the number of weighments via digital input terminal 14 (IN4) of the DIO8.

Note This command might also be generated as a software command from the SCADA system (see chapter about modbusTCP communication below). G4 should handles the following two items as standard.

e). If the Crane tries to pick up a heavy load beyond the Crane Capacity , the G4 high relay trips and stops the lift occurring via the Crane PLC controls. This output is connected from the G4 HSWF2 digital output Terminal 1(O1). The operator can still lower the load.

f). If the crane grab is lowered into the waste too much the low (or slack rope) relay trips and stops further lowering.

This signal will come from the G4 HSWF2 digital output terminal 2 (O2).

g). For normal operations a Load cell selector switch in the enclosure is in its normal operating position ("Main") so there is no input on DIO8 Terminal 18 (IN8) and the G4 has Scale 1 selected (Displayed as '1: Main').

Note.

If the Main /Aux switch is ever in the Aux position then a signal is connected to DIO Terminal 18 (IN8) and this selects scale 2 (shown on display as '2: Aux'). The Scale 2 HSWF module has the Characteristics of the other Crane (Crane 2) Load cell stored in it, (from information when Scale 1 of Crane 2 was set up).

The situation where Aux is selected should only ever happen for test/fault finding purposes where there may be a problem with the Crane load cell or its G4 display.

No weighing or logging of weights should occur in this situation.

The display should normally only show scale1/Main as its main display as under these conditions Scale 2 input is open circuit (which will show as an error if on display as well)

| Module | Function    | Description    | Pin | Remark                                                                                            |
|--------|-------------|----------------|-----|---------------------------------------------------------------------------------------------------|
|        |             |                | No  |                                                                                                   |
| DIO8   | Output O1   | Weigh Complete | 1   | Active during approx. 5 sec. after<br>'weigh' command and stable<br>weight and weight data saved. |
| DIO8   | Common OCom | Common         | 9   |                                                                                                   |
| DIO8   | Shield      | Screen         | 10  |                                                                                                   |

Outputs and inputs as described above

| DIO8 | Input I2   | Boiler 1           | 12 | If Boiler 1, active until 'weigh complete' received    |
|------|------------|--------------------|----|--------------------------------------------------------|
| DIO8 | Input I3   | Boiler 2           | 13 | If Boiler 2, active until 'weigh<br>complete' received |
| DIO8 | Input I4   | Reset Acc Weights  | 14 | Positive flank detected as command.                    |
| DIO8 | Input I7   | Weigh              | 17 | Positive flank detected as command.                    |
| DIO8 | Input 18   | Main/Aux Load cell | 18 | If active scale 2:Aux selected                         |
| DIO8 | Input ICom | Common             | 19 |                                                        |
| DIO8 | Shield     | Screen             | 20 |                                                        |
| DIO8 |            |                    |    |                                                        |

| HSFW2 | Output O1   | Crane Overload<br>High | 1 | Standard level supervision |
|-------|-------------|------------------------|---|----------------------------|
| HSFW2 | Output O2   | Crane Undload Low      | 2 | Standard level supervision |
| HSFW2 | Common OCom | Common                 | 3 |                            |
| HSFW2 | Shield      | Screen                 | 4 |                            |

### Communication

When a 'weigh' command is received, the G4 waits for the weight to settle via the "Motion Check" and "Motion Detect Window" parameters for scale 1. The weight and boiler data are then accumulated and stored in registers of the G4.

The saved weight and boiler data are then present for reading of a scada system until the next weighing when the old data is overwritten by the new data.

#### Register Number of R/W Explanation number **Registers.** Integers R 40030 1 Command error 40031 1 Instrument state R 1 40032 Instrument error R 40033 1 Instrument status R 1 Saved Scale 1: Error code+ R 40146 1 Saved Scale 1: Status + R 40147 3 Saved Scale 1: Net weight+ 40151 R 40161 1 Load Dropped to Boiler 1 or Boiler 2 ++ R Increment/No of loads dropped to Boiler 1 \* R 40162 1 Increment/No of loads dropped to Boiler 2 \* 40163 1 R 1 R/W 42000 Command register 42250 3 Boiler 1 Accumulated Weight Low \* R/W 3 R/W 42253 Boiler 1 Accumulated Weight High \* 3 Boiler2 Accumulated Weight Low \* R/W 42256 42259 3 Boiler2 Accumulated Weight High \* R/W

### Registers that are relevant for the above described sequence.

The registers 40030 – 40033 shows the current values when read.

+ Status of the weighing system when the "Weigh Complete" signal is generated and weight is stable.

\* These will be reset to zero when the SCADA system sends '5' to the Command register.

### **Complete list of new Modbus registers**

Data type: Data type: float Explanation Integer (2 reg./value) 40146 (1 reg) 44134 Saved Scale 1: Error code 44136 Saved Scale 1: Status 40147 (1 reg) 40148 (3 reg) 44138 Saved Scale 1: Gross weight 40151 (3 reg) 44140 Saved Scale 1: Net weight 44142 Saved Scale 1: Flow rate 40154 (3 reg)

See also standard manual for all standard modbus registers

### Status register 40161 (integer) or 45800 (float)

44144

45800

45802

45804

Bits set to 1 in this register have the following meaning:

| Bit no | Function                 | Comment                  |
|--------|--------------------------|--------------------------|
| 0      | Load Dropped to Boiler 1 | Load Dropped to Boiler 1 |
| 1      | Load Dropped to Boiler 2 | Load Dropped to Boiler 2 |
| 2-15   | Not used                 |                          |

Note: If this register (bits) is read as float value, see description in standard manual of Data representation.

Saved Scale 1: Input signal (mV/V)

Load Dropped to Boiler 1 or Boiler 2 ++

Increment/No of loads dropped to Boiler 1

Increment/No of loads dropped to Boiler 2

#### **Command register**

40157 (3 reg)

40161 (1 reg)

40162 (1 reg)

40163 (1 reg)

The command register has been extended with a new command that can be used to reset all accumulated weights and counters for Boiler 1 and Boiler 2. See also standard manual for a description of the command register.

| Cmd | Action activated in<br>instrument                   | Description                                                          |
|-----|-----------------------------------------------------|----------------------------------------------------------------------|
| 5   | Reset acc.weight and<br>counters for boiler 1 and 2 | Reset the accumulated weights and counters for boiler 1 and boiler 2 |

R/W

R

R

R

R

R

R

R

R

R

### **Parameters**

The menu system is reached with the 'Info' button on the G4 front panel (or key F11 on a connected usb keyboard). This will open the menu system. Select menu '**Parameter Set-up**' to enter the menus for set-up parameters.

Note that if the login system has been activated the first time trying to enter / change a parameter a pop-up message window will ask for a login code. The standard code for G4 to enter here (if not changed) is '1937'

### Added or changed parameters.

### Menu 'General'

Following parameters in this menu has new default values:

| Display Mode | New default value: | 1 Scale |
|--------------|--------------------|---------|
|--------------|--------------------|---------|

If 'Info Line 1 Mode' is set to 'Acc.Weight' it will display the accumulated weight for Boiler 1. If 'Info Line 2 Mode' is set to 'Acc.Weight' it will display the accumulated weight for Boiler 2.

### Menu 'Hardware Config'

Following parameters in this menu has new default values:

| Slot 1 Module Type | New default value: | HSWF2 |
|--------------------|--------------------|-------|
| Slot 2 Module Type |                    | DIO8  |

### Menu 'Calibration'

Following parameters in this menu has new default values:

| 1: Scale Name   | New default value: | Main |
|-----------------|--------------------|------|
| 1: Motion Check | _"_                | On   |
| 2: Scale Name   |                    | Aux  |

#### Menu 'Communication'

Following parameters in this menu has new default values:

Modbus TCP Slave New default value: On

#### Menu 'Inputs'

Under 'Slot 2' inputs 22, 23, 24, 27, and 28 are removed from choises. These inputs are dedicated in the software for special use.

#### Menu 'Outputs'

Under 'Slot 2' output 21 is removed from choises. This outputs is dedicated in the software for special use.

### Menu 'Program options'

This menu shows all available program options for this special program. In this program the option for Waste Crane functions '13: Waste Crane Option' has been added.

Program options must be activated with an option code to be functional. The option code can be purchased from your instrument supplier.

### 13: Waste Crane Option

| <-> | The option code necessary to activate the 'Waste Crane' functionalities.                                                                                                    |
|-----|----------------------------------------------------------------------------------------------------|
|     | The code always consists of 10 digits and is related to the CPU module serial number and the application program number.                                                                                                    |
|     | To temporarily use the option, enter the string 'Demo'<br>(irrespective of upper/lower case). This will allow to use the<br>option for 14 days e.g. for try out.<br>Enter a '-' to turn off the program option.<br>The demo program option can be used for several short periods<br>but after a total use of 14 days it will be permanently turned off<br>until a valid code is entered. |

Document no. 35024 PG4MI\_1\_8\_123\_0\_E1R1 © Vishay Nobel AB, 2011-10-20 Subject to changes without notice, set forth at <u>www.vishaypg.com/doc?63999</u>.

Vishay Nobel AB Box 423, SE-691 27 Karlskoga, Sweden Phone +46 586 63000 · Fax +46 586 63099 pw.eur@vishaypg.com www.weighingsolutions.com